## **How to View Your Unofficial Transcript**

- Go to the Delta State University homepage at (<u>www.deltastate.edu</u>).
- Click on the myDSU tab (right-hand corner).

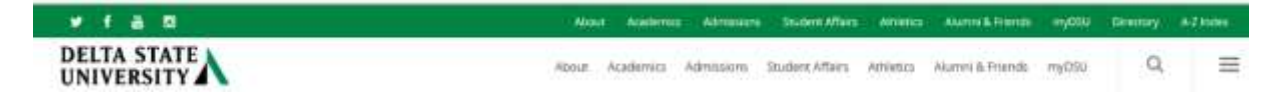

• Then click on DSU Online Services (Login)

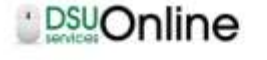

DSU Diffice Is a convenient way to take care of trustness online for Faculty. Staff, and Studerm. Within DSU Drifne students can register for classes, check grades, view unofficial transcripts, pay for tuition, and more. Faculty members can advise students, post grades, www advisees transcripts and reone. Students can use these links to access the Student Handbook and to access all policies, including greewing providures, grading, and refuel policies, in the University Policy Miesual.

| 0.0/0 | WORE INFO |
|-------|-----------|
|       |           |
|       |           |

**DSU Online Services** 

• From there, click on

L

• Then click Login

<u>NOTE</u>: If you are not sure what your username and password are, please contact the Office of Information Technology at 662.846.4444 or helpdesk@deltastate.edu.

• Once you have access, click on

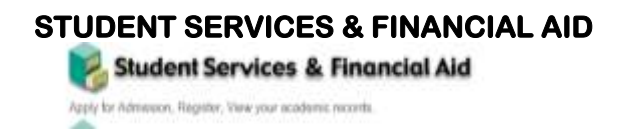

• Then click on *STUDENT RECORDS*.

Student Records View prior Note: Make Online Payments, Display your grades and banearpte, Review charges and payments, Apply for Graduation, Request Protect Official Transcept. Exercised Acts

- Click on ACADEMIC TRANSCRIPT.
   Academic Transcript
- Select UNDERGRADUATE in the drop-down list for Transcript Level.
   Transcript Level: Undergraduate
- Select *COPY OF ORIGINAL* in the drop-down list for Transcript Type.
  Transcript Type: Copy of original
- Click the SUBMIT button. You should see a display of your unofficial transcript. A screenshot of the top of the screen is shown below. Display Transcript

This is NOT an official transcript. Courses which are in progress may also be included on this transcript.

Transfer Credit Institution Credit Transcript Totals

Transcript Data STUDENT INFORMATION

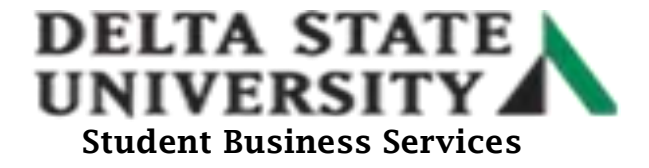